## INSTRUCTIONS POUR LA GESTION DES FORMATIONS EN LIGNE

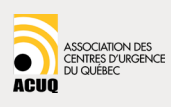

Les explications suivantes sont destinées à un membre dont le gestionnaire de compte (group leader) lui a acheté une formation en ligne.

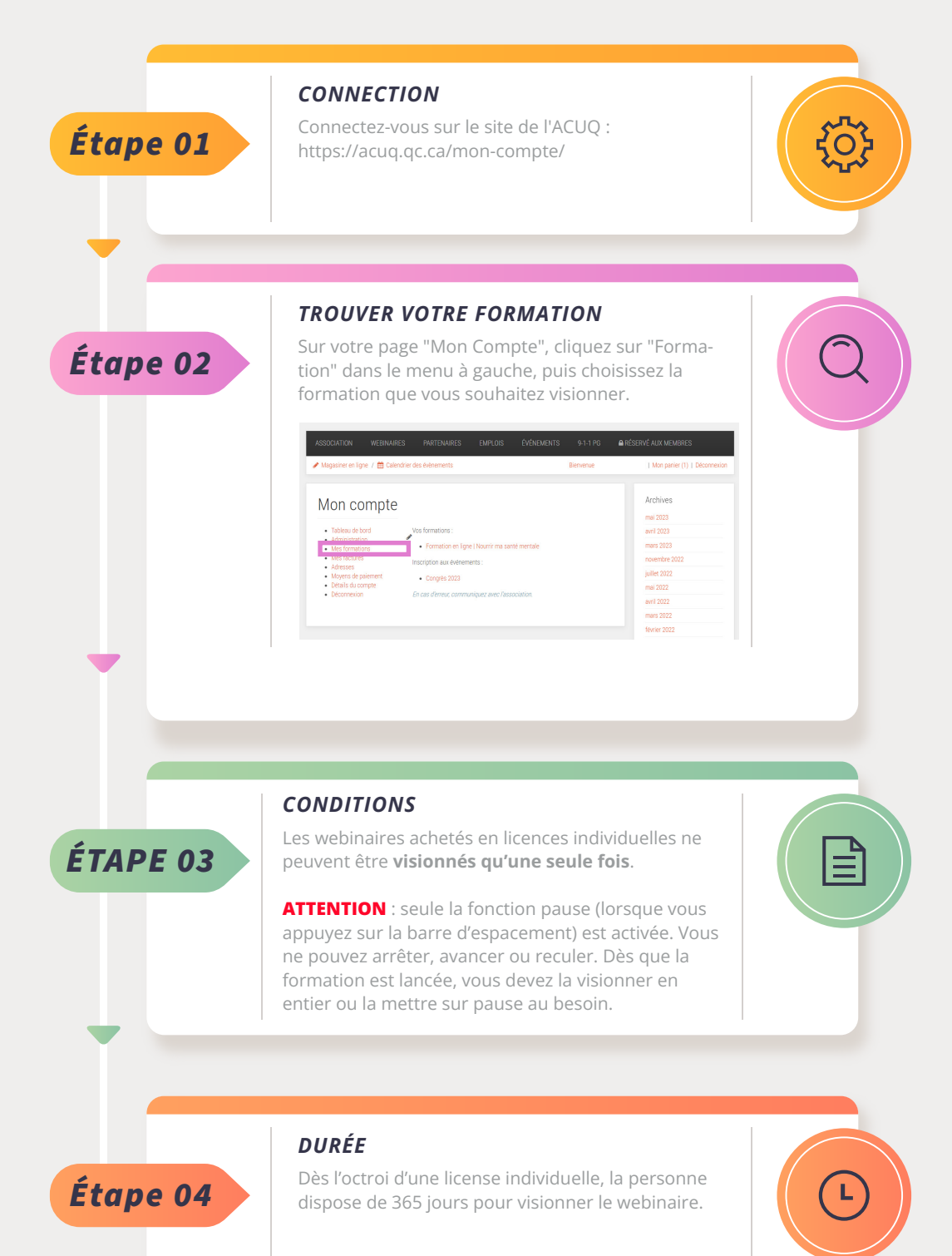